## **Nursing Petition Instructions**

1. Sign in to your MyRacc Student Portal with your username and password.

| Sign In - Ellucian Student Apply 3 | <b>x</b> +                                                                                 |       |                |
|------------------------------------|--------------------------------------------------------------------------------------------|-------|----------------|
| ) → C' @                           | A https://testselfservice.racc.edu:8175/Student/Account/Login?ReturnUrl=%2/Student%2/      | … 🗵 🕁 | M 🖸 🗄          |
| Reading Area Con                   | nmunity College                                                                            |       |                |
|                                    | Sign In                                                                                    |       |                |
|                                    | User name                                                                                  |       |                |
|                                    | I. UserName                                                                                |       |                |
|                                    | Password                                                                                   |       |                |
|                                    | iii Passward                                                                               |       |                |
|                                    | Sign In                                                                                    |       |                |
|                                    |                                                                                            |       |                |
|                                    | ellucian. © 2000-2018 Ellucian Company L.P. and its affiliates. All rights reserved. Prive | acy.  |                |
|                                    |                                                                                            |       |                |
|                                    |                                                                                            |       |                |
|                                    |                                                                                            |       |                |
|                                    |                                                                                            |       |                |
|                                    |                                                                                            |       |                |
|                                    |                                                                                            |       |                |
|                                    |                                                                                            |       |                |
|                                    |                                                                                            |       |                |
| N                                  |                                                                                            |       | 1 P 40 7:58 AM |

2. Click on Everyday Tools, then click on Self-Service.

| RACC Homepage         | × 🚇 Activity - Reading Area Con | im: × +                    |                            |                              |                 |                  |                | ø ×    |
|-----------------------|---------------------------------|----------------------------|----------------------------|------------------------------|-----------------|------------------|----------------|--------|
| ↔ → ♂ ŵ               | 🛛 🔒 https://myracc.ra           | cc.edu/activity            |                            |                              |                 | ⊠ ☆              | lin e          | ) © ≡  |
| RACC Homepage  RACC - | INTRAnet Ho 🥌 MyRACCPortal      | Paculty and Staff Direc Ac | sdemic Advising   R 🚇 Cous | se Catalog Search 🚇 2019-202 | _Master-Aca 🖨 P | RODUCTION - [R18 | E'Trieve       | >>     |
| RACC                  | Q Search                        |                            |                            |                              |                 |                  | <b>, 0</b>     | 4 主    |
| Discover              |                                 |                            |                            |                              |                 |                  |                |        |
| Favorites             | Activity                        |                            |                            | My Posts and                 | Comments 👻      | 0365             |                | \$     |
| Groups                |                                 |                            |                            |                              |                 |                  | <b>T</b> . 144 | _      |
| Academic Divisions    |                                 |                            |                            |                              | Y RACE OF       | 1 Witter         | ×              |        |
| Departments           |                                 |                            |                            |                              |                 | Upcomin          | ng Events      | ۰ ۵    |
| • 💼 Online Learning   |                                 | Vou bovon't m              |                            | oonte                        |                 |                  |                |        |
| Canvas (Group)        |                                 | Tou navent n               | ade any posts of comm      | lents.                       |                 |                  |                |        |
| Online Learning       |                                 |                            |                            |                              |                 |                  |                |        |
| Tools Vie             | w all                           |                            |                            |                              |                 |                  |                |        |
| ▼ 🗄 Everyday Tools    |                                 |                            |                            |                              |                 |                  |                |        |
| € Canvas              |                                 |                            |                            |                              |                 |                  |                |        |
| Ø Self-Service        |                                 |                            |                            |                              |                 |                  |                |        |
| Pearson/myMath L      | ab                              |                            |                            |                              |                 |                  |                |        |
| Bookstore             |                                 |                            |                            |                              |                 |                  |                | 🔁 Help |

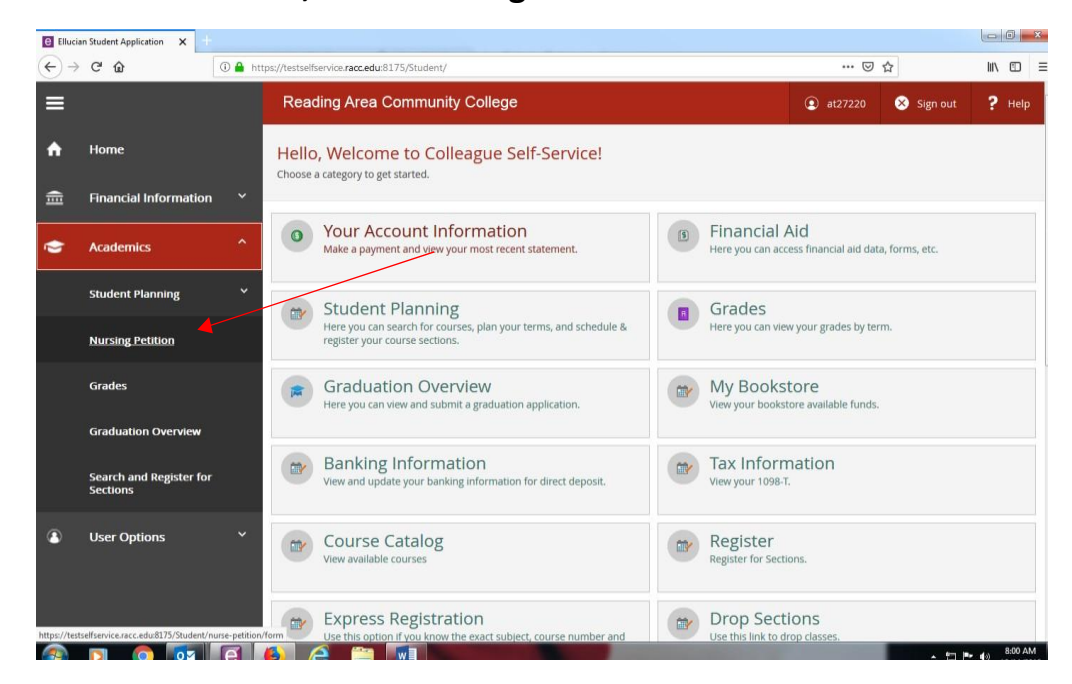

## 3. Under Academics, click 'Nursing Petition'.

## 4. Review instructions.

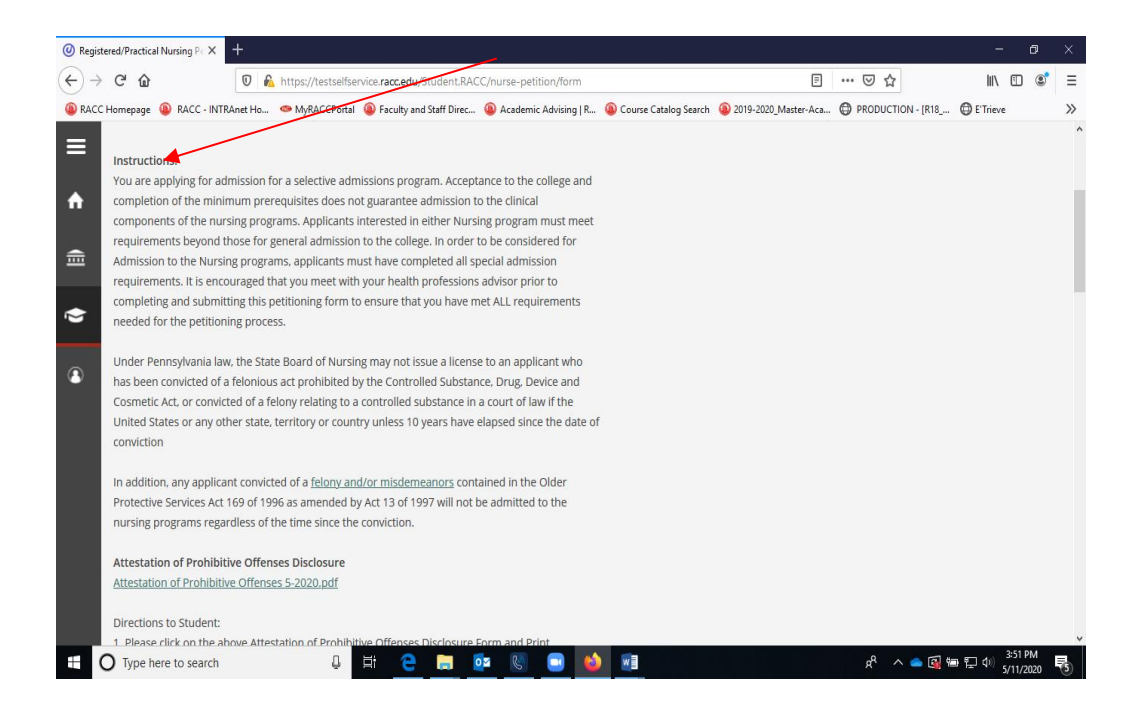

5. Please enter your most current address and contact information and select appropriate Nursing Program of Study.

| Registere | ed/Practical Nursing P 🗧 🗙                    |                                                                                                    |                              |            |                        |          | •       |
|-----------|-----------------------------------------------|----------------------------------------------------------------------------------------------------|------------------------------|------------|------------------------|----------|---------|
| ) → (     | C û                                           | A https://testselfservice.racc.edu:8175                                                                                     | /Student/nurse-petition/form |            | ₽ … ♡ ☆                | ht/s     |         |
|           | Required *                                    |                                                                                                    |                              |            |                        |          |         |
|           | ContactInforma                                | ation                                                                                                    |                              |            |                        |          |         |
| -         | Street Address                                |                                                                                                    |                              |            |                        |          |         |
| - 1       | Street Address                                | s Line 1                                                                                                    |                              |            |                        |          |         |
| 7         | Street Address                                | s Line 2                                                                                                    |                              |            |                        |          |         |
|           | City *                                        |                                                                                                    | State *                      | Zip Code * |                        |          |         |
|           | City                                          |                                                                                                    | Select State                 | -          | Zip Code               |          |         |
| н         | Email Address *                               | •                                                                                                    | Primary Phone Number *       |            | Alternate Phone Number |          | ł       |
|           | Email Address                                 |                                                                                                    | (1000) XXX-XXXX              |            | (1001) 1001-10001      |          | ł       |
|           | Current cont<br>that it is my<br>residency an | tact information is paramount. I understand<br>responsibility to notify the records office of<br>id phone number changes. * |                              |            |                        |          |         |
| I         | Petition Progra                               | m                                                                                                    |                              |            |                        |          |         |
|           | I am petitioning                              | g for *                                                                                                    |                              |            |                        |          |         |
|           | Associate de                                  | egree in Nursing (RN) , starting August 2019                                                                                |                              |            |                        |          |         |
|           | O Practical Nu                                | rsing (PNP), starting January 2020                                                                                          |                              |            |                        |          |         |
|           | - Associate de                                | egree in wursing (kw), starting August 2020                                                                                 |                              |            |                        |          |         |
|           | D 👩 🔯                                         | e 🚯 a 😁 🗖                                                                                                    |                              |            |                        | tī⊨ 40 . | 8:02 AN |

6. Please select each box after you read each statement carefully.

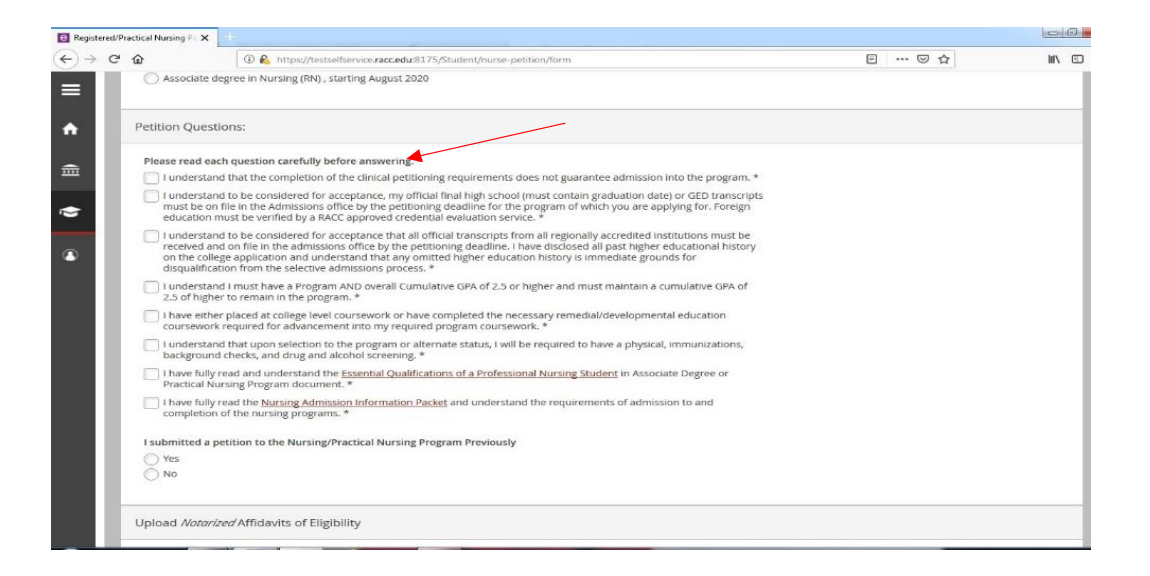

7. Sign your name electronically.

| Ø Register        | red/Practical Nursing Pe 3 | < +            |                       |                                    |                           |                              |                       |                      | -                                 | ٥          | ×  |
|-------------------|----------------------------|----------------|-----------------------|------------------------------------|---------------------------|------------------------------|-----------------------|----------------------|-----------------------------------|------------|----|
| $\leftrightarrow$ | C' û                       |                | 🔏 https://testselfsei | rvice. <b>racc.edu</b> /Student.RA | CC/nurse-petition/form    |                              | Ξ                     | ⊠ ☆                  | III\ 🗉                            | ٢          | ≡  |
| RACC H            | lomepage 🚇 RACC - I        | NTRAnet Ho     | . 🗢 MyRACCPortal      | Faculty and Staff Direc            | Academic Advising   R     | Course Catalog Search        | 2019-2020_Master-Aca  | PRODUCTION - [R18    | E'Trieve                          |            | >> |
| ≡                 | Upload Signed              | Attestat       | ion of Prohibi        | tive Offenses Disc                 | closure                   |                              |                       |                      |                                   |            | ^  |
| <b>A</b>          | Page 1 with Initial        | S. less than 1 | 5MB *                 |                                    |                           |                              |                       |                      |                                   |            |    |
|                   | Browse No                  | ile selected   | ι.                    |                                    |                           |                              |                       |                      |                                   |            |    |
|                   | Page 2 with Signat         | ure. less tha  | n 1.5MB *             |                                    |                           |                              |                       |                      |                                   |            |    |
| •                 | Browse No                  | ile selected   | L.                    |                                    |                           |                              |                       |                      |                                   |            |    |
|                   | Signature                  |                |                       |                                    |                           |                              |                       |                      |                                   |            |    |
|                   | e Signature *              | -              |                       |                                    |                           |                              |                       |                      |                                   |            |    |
|                   | e Signature                |                |                       |                                    |                           |                              |                       |                      |                                   |            |    |
|                   | Date                       |                |                       |                                    |                           |                              |                       |                      |                                   |            |    |
|                   | 5/11/2020                  |                |                       |                                    |                           |                              |                       |                      |                                   |            |    |
|                   | Submit                     |                |                       |                                    |                           |                              |                       |                      |                                   |            | l  |
|                   |                            |                |                       | © 2000-2020 Ellu                   | ician Company L.P. and it | s affiliates. All rights res | erved. <u>Privacy</u> |                      |                                   |            | 4  |
| t C               | Type here to searc         | h              | Ų                     | Ħ <u>e</u> 🗖                       | 🤹 🔇 🖃 单                   |                              |                       | x <sup>a</sup> 🔷 🛋 🖬 | e ¶⊒ d>) <sup>3:54</sup><br>5/11/ | PM<br>2020 | 5  |

8. You will receive an email confirmation page that outlines any and all missing requirements. If you do not receive a confirmation email, please contact health professions advising at <u>hpadvising@racc.edu</u>